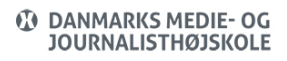

Views: 23753

Når du skal printe på DMJX bruger vi et sikkert system kaldet SafeQ/SecurePrint. Det betyder, at et print ikke bliver skrevet ud, før du aktivt har valgt det på den printer/kopimaskine. Du kan læse hvordan nedenfor. Helt til slut i artiklen, har vi sat en række "Tips og Tricks" ind, som du kan bruge, når du er kommet godt i gang med print.

Indholdsfortegnelse

Webprint

Print via mail

Driverprint

Udskriv fra maskinen

Hent dit print

Log ud

Pin kode samt "Følg dit print"

Sæt penge ind på din printkonto

Scan

Scanne flere sider ind til én fil (eks. fra en bog)

Hvad koster et print

Tips og Tricks

## Webprint

Hvis du har brug for **webprint** (fra engen private maskine) skal du uploade dit dokument til: webprint.dmjx.dk

<u>Vær opmærksom på</u> at formatering kan ændre sig, da vi her arbejder med en generel printerdriver.

**HUSK** at du skal hente dit print <u>inden</u> 3 timer, da vi derefter automatisk sletter printet – af sikkerhedsmæssige årsager.

HUSK også at have penge på din konto – du kan se mere om at sætte penge ind – Klik her >>

Når Du Skal Printe, Gør Du Følgende:

- Log ind på webprint.dmjx.dk
- Vælg knappen "Upload job" (1) i venstre side.
- Træk filer ind i den stiplede firkant <u>eller</u> klikke på den grønne knap "Vælg filer" og finder filerne på din computer.

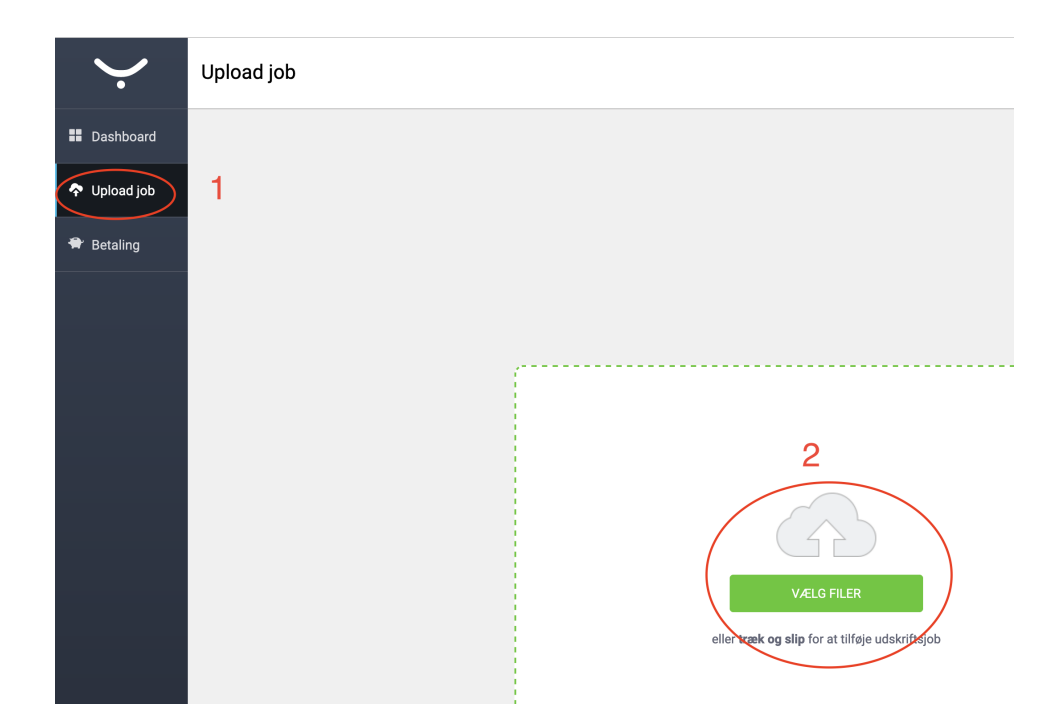

- Når du har fundet alle dine filer, vælger du (3) om der skal printe i Sort/hvid (eller bliver det farve, hvis der er farve i dine filer) og/eller dupleks.
- Klik herefter på "Upload" (4) nu er filerne klar til at printe ude ved printeren (Se mere her >>).

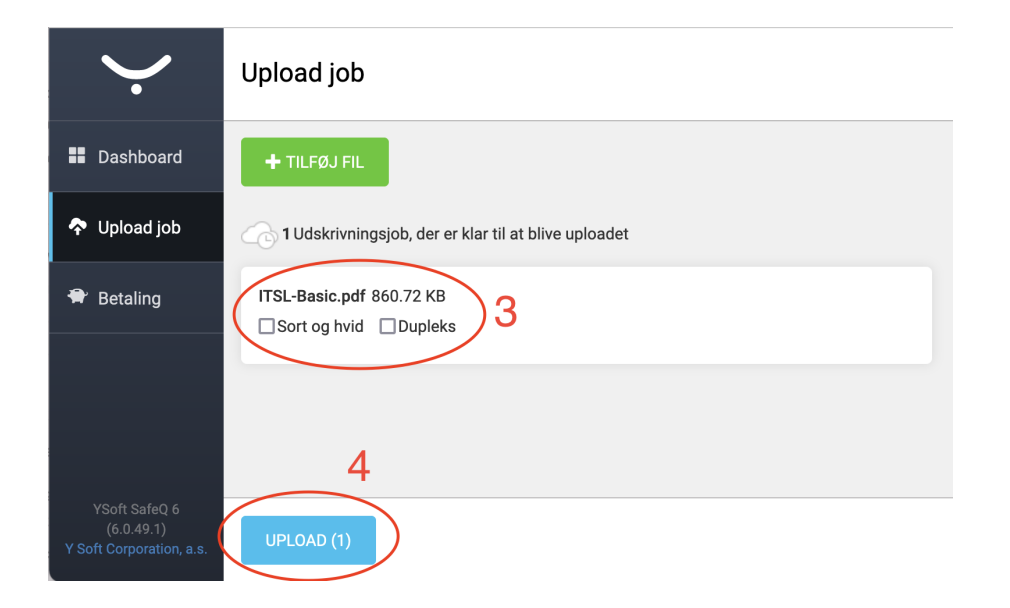

Se video om, hvordan du kan bruge weprint samt får dit print ud af printeren:

## Tilbage til indholdsfortegnelsen

Print Via Mail (Pt. Er Denne Funktion Ikke Tilgængelig)

Du kan også printe, ved at **sende/videresende** e-mails med vedhæftede filer til print@dmjx.dk.

<u>Vær opmærksom på</u> at formatering kan ændre sig, da vi her arbejder med en generel printerdriver.

Du hente dit print på samme måde som ved driverprint

## Tilbage til indholdsfortegnelsen

Driverprint

#### Udskriv Fra Maskinen

Når du printer til en af SafeQ printerne skal du på din medarbejder computer eller på en af maskinerne i vores Labs vælge nedenstående printer.

• Konica\_C558

Herefter vil du blive bedt om dit brugernavn (**altså uden @dmjx.dk**) og password til mail – det ser sådan ud.

| • 0 0 | YSoft SafeQ                                                               |  |
|-------|---------------------------------------------------------------------------|--|
|       | Welcome to YSoft SafeQ Client                                             |  |
|       | <b>SAFEQ</b> <sup>™</sup>                                                 |  |
|       | Username                                                                  |  |
|       | Password                                                                  |  |
|       | LOGIN                                                                     |  |
|       | YSoft SafeQ Client v3.0<br>Copyright 2000 - 2018 Y Soft Corporation, a.s. |  |

Systemet printer nu, og du skal gå hen til den type af printer, du har valgt.

## PS: Din maskine skal være tændt og på nettet, når du henter dit print.

#### Hent Dit Print

Første gang du skal hente print skal dit studiekort/medarbejderkort registreres. Det gøres ved at holde kortet mod siden af maskinen:

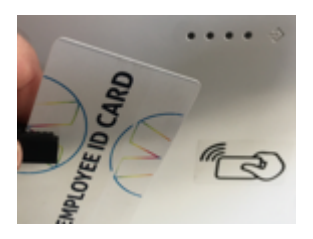

Første gang den ser dit kort, bliver du bedt om, at indtaste brugernavn og adgangskode (koden er den til din mail). Denne procedure sker kun første gang.

Vælg derefter "SafeQ Print:

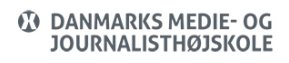

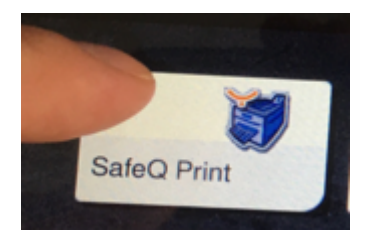

Vælg det eller de dokumenter du vil udskrive, hvorefter du vælger at udskrive ved at trykke på:

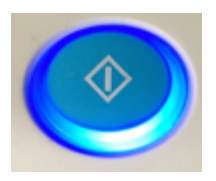

# Tilbage til indholdsfortegnelsen

Log Ud

Husk at logge ud, når du har arbejdet på maskinen med print, kopi eller scan.

Du logger ud ved at trykke på nedenstående knap:

Konica:

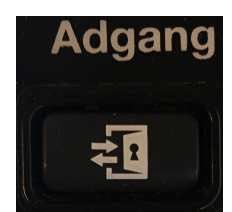

Tilbage til indholdsfortegnelsen

Pin Kode Samt "Følg Dit Print"

Du kan også logge ind på https://print.dmjx.dk og følge med i din printaktivitet, samt

generere en "pin kode" som kan bruges, hvis du skulle have glemt jeres kort (pinkoden er aktiv i 60 dage). Det kan du gøre via nedenstående knapper, som du finder i midten af skærmen.

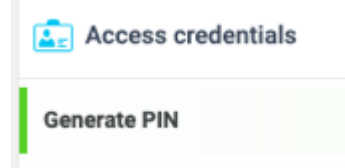

Hvis du skal bruge din pinkode, skal du vælge "alternativt login" fra skærmen.

### Tilbage til indholdsfortegnelsen

#### Sæt Penge Ind På Din Printkonto

Hvis du har brug for at sætte penge ind på din printkonto, kan du sætte det ind her: webprint.dmjx.dk

Du vælger "Opfyld kredit igen", som du finder ved at klikke på dit navn i øverste højre hjørne.

Herefter lede du til nedenstående boks, hvor du skriver hvor meget du vil sætte ind, og vælger at trykke på Betal.

Du føres nu videre til en sikker betalingsside, hvor du kan bruge dit betalingskort.

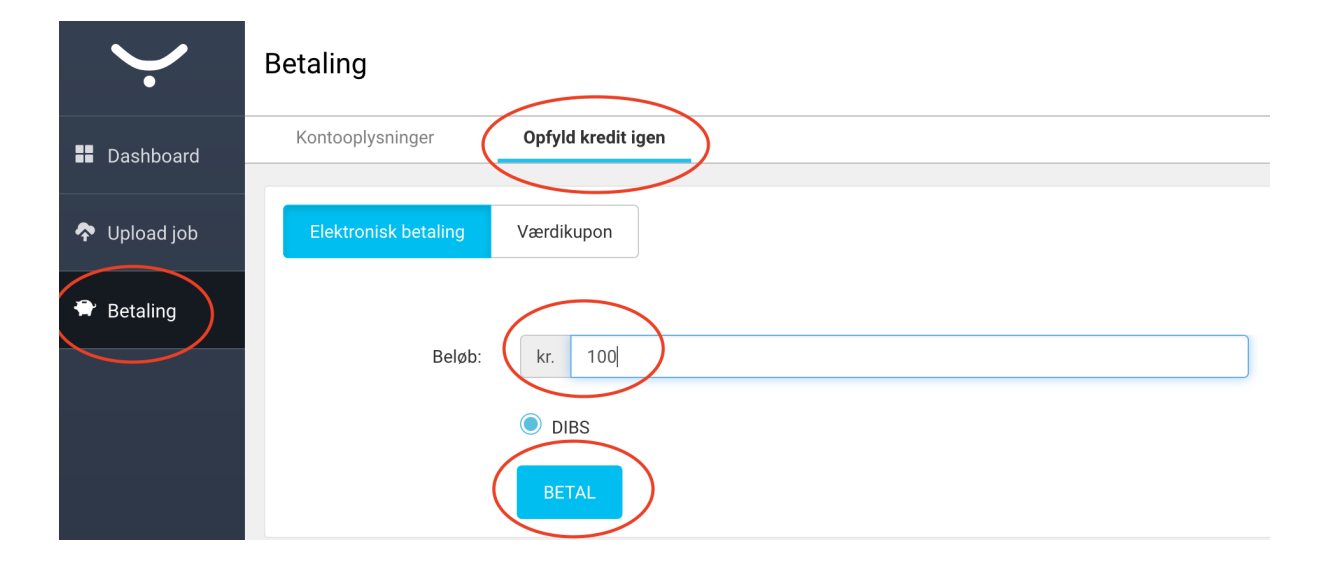

# Tilbage til indholdsfortegnelsen

#### Scan

Hvis du vil scanne fra en kopimaskine til din mail, logger du ind ved hjælp af dit medarbejder-/studiekort.

Herefter vælger du "SafeQ scan" og scanner som "normalt".

Dit scan kommer automatisk til din DMJX mail.

## Scanne Flere Sider Ind Til Én Fil (Eks. Fra En Bog)

Hvis du vil scanne flere sider ind én efter én – og lave det til én fil – eks. fra opslag i en bog, kan du gøre som nedenstående.

- Log ind
- Vælg "SafeQ Scan"
- Tryk OK (fluebenet). Her bekræfter du, at du vil scanne til din DMJX-mail hvilket er den eneste mulighed.

- Tryk på "Scanningsindstilling". Du finder knappen i bunden er skærmen ude til højre.
- Tryk på "Pil til venstre" som du finder i midten af skærmen
- Vælg "Separat scann.". Den står som standard på FRA når du trykker på den står den på TIL.
- Tryk OK (fluebenet), for at bekræfte indstillingerne
- Du er nu klar til at scanne.

Så skal der scannes:

- Du scanner ved at lægge materiale på planen eller i bakken og trykker herefter på den store på blå "startknap". Du skal for hver side du scanner trykke på den blå "startknap".
- Når du har scannet alle dine sider, trykker du på knappen "Afslut".
- Tryk nu på den blå "startknap" for at sende alle dine scanninger som én fil.
- Husk at logge (knappen "Adgang" til højre for skærmen) ud af maskinen, når du er færdig.

## Tilbage til indholdsfortegnelsen

Hvad Koster Et Print

**A4** 

Sort/hvid: 0.60 kr

Farve: 1.40 kr

**A3**:

Sort/hvid: 0.70 kr.

Farve: 1.70 kr

Hvis du vil se hvor mange penge du har på din konto, kan du se det under dit brugernavn (øverste højre hjørne), ved at logge ind her: webprint.dmjx.dk

#### Tilbage til indholdsfortegnelsen

### Tips Og Tricks

- **Print alle**: På Konica maskinerne kan du –<u>inden</u> du lægger dit kort på vælge "Print all". Så slipper du for at vælge hvilke dokumenter, der skal skrives ud.
- Print flere eksemplarer: Hvis du skal printe flere eksemplarer af en stor fil, anbefaler vi, at du kun sender én kopi fra din computer – og vælger herefter antal på selve printeren.
- **Opret favoritter**: Du kan "gemme" et dokument på printerne, så det altid vil være tilgængeligt. Det kan være smart, hvis du skriver det samme dokument ud tit.
- Har du glemt dit kort?: Hvis ud har glemt dit medarbejder/studiekort derhjemme, kan du generere en PIN kode på print.dmjx.dk, som du kan logge ind med. Pinkoden gælder i 60 dage.
- **Print slettes**: Når du sender et print, skal det printes ud inden 3 timer. Herefter slettes det af sikkerhedsmæssige årsager.
- **Scan**: Når du skal scanne, vælger du blot "SafeQ Scan" den sender automatisk til din mail.
- **Tændt computer**: Din computer skal være tændt og på nettet, når du printer. Det er nemlig din computer, der er printserver.

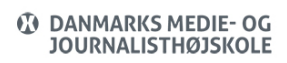

Print, webprint og scan (DK, Ansat, Studerende)

Tilbage til indholdsfortegnelsen